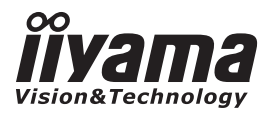

# USER MANUAL

# **LCD Monitor**

ENGLISH

# ProLite P2252HS

Thank you very much for choosing the iiyama LCD monitor.

We recommend that you take a few minutes to read carefully through this brief but comprehensive manual before installing and switching on the monitor. Please keep this manual in a safe place for your future reference.

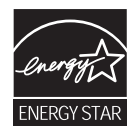

# iiyama | Servicecard

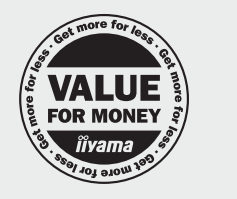

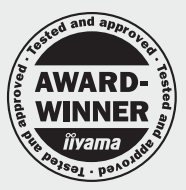

# Dear user, we congratulate you on the purchase of your iiyama LCD.

For details on warranty and locally used pixel policies that apply directly after installation of your product please check the iiyama website.

# To report a fault, please contact your local support centre found at www.iiyama.com/service

# Things to check before you call the iiyama information line

- if the power cable is connected securely and turned on?
- | if the display has been turned on?
- | if the signal cable is connected securely and the correct input selected?
- | if the computer has been restarted with the display connected?
- | if the graphics card is correctly installed with the latest drivers possible?
- | if the correct native resolution has been selected via 'Display Properties'?
- If the R/G/B signal configuration is correct?
- | if the displays On Screen Menu is shown?
- | if the correct brightness and contrast settings have been set?
- | if given display tolerances and compatibility have been considered?
- | if via the On Screen Menu you have performed a Factory Reset/Recall?

# Before reporting the screen defect, please prepare the following information/evidence:

### model number \*

- | purchase receipt and serial number \*
- name and address for collection
- telephone/fax number, for availability during the day
- convenient collection date (date, time)
- I short description of the defect

## Important Note:

If there is no fault found in the collected equipment after inspection, the transferring party shall incur charges for transport and administration.

If you have checked all of the above and there is still no picture, call our information line for assistance in your country.

\* see the identification plate on the back of the case.

www.iiyama.com

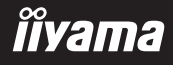

# **CE MARKING DECLARATION OF CONFORMITY**

This LCD monitor complies with the requirements of the EC/EU Directive 2004/108/EC "EMC Directive", 2006/95/EC "Low Voltage Directive", 2009/125/EC "ErP Directive" and 2011/65/EU "RoHS Directive".

The electro-magnetic susceptibility has been chosen at a level that gives correct operation in residential areas, business and light industrial premises and small-scale enterprises, inside as well as outside of the buildings. All places of operation are characterised by their connection to the public low voltage power supply system.

IIYAMA CORPORATION: Wijkermeerstraat 8, 2131 HA Hoofddorp, The Netherlands

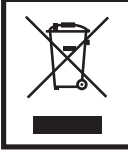

We recommend recycling of used product. Please contact your dealer or iiyama service center. Recycle information is obtained via the Internet, using the address: http://www.iiyama.com

You can access the Web page of different countries from there.

- We reserve the right to change specifications without notice.
- All trademarks used in this user manual are the property of their respective owners.
- As an ENERGY STAR<sup>®</sup> Partner, iiyama has determined that this product meets the ENERGY STAR<sup>®</sup> guidelines for energy efficiency.

# TABLE OF CONTENTS

| FOR YOUR SAFETY                      | 1  |
|--------------------------------------|----|
| SAFETY PRECAUTIONS                   | 1  |
| SPECIAL NOTES ON LCD MONITORS        | 3  |
| CUSTOMER SERVICE                     | 3  |
| CLEANING                             | 3  |
| BEFORE YOU OPERATE THE MONITOR       | 4  |
| FEATURES                             | 4  |
| CHECKING THE CONTENTS OF THE PACKAGE | 4  |
| FITTING AND REMOVAL OF BASE          | 5  |
| CONTROLS AND CONNECTORS              | 6  |
| CONNECTING YOUR MONITOR              | 7  |
| COMPUTER SETTING                     | 8  |
| ADJUSTING THE VIEWING ANGLE          | 8  |
| OPERATING THE MONITOR                | 9  |
| ADJUSTMENT MENU CONTENTS             | 10 |
| SCREEN ADJUSTMENTS                   | 17 |
| POWER MANAGEMENT FEATURE             | 20 |
| TROUBLE SHOOTING                     | 21 |
| RECYCLING INFORMATION                | 22 |
| APPENDIX                             | 23 |
| SPECIFICATIONS                       | 23 |
| DIMENSIONS                           | 24 |
| COMPLIANT TIMING                     | 24 |
|                                      |    |

# ENGLISH

# FOR YOUR SAFETY

# SAFETY PRECAUTIONS

# WARNING

## STOP OPERATING THE MONITOR IF YOU ARE AWARE OF ANY PROBLEMS

If you notice any abnormal phenomena such as smoke, strange sounds or fumes, unplug the monitor and contact your dealer or iiyama service center immediately. Further use may be dangerous and can cause fire or electric shock.

### **NEVER REMOVE THE CABINET**

High voltage circuits are inside the monitor. Removing the cabinet may expose you to the danger of fire or electric shock.

### DO NOT PUT ANY OBJECT INTO THE MONITOR

Do not put any solid objects or liquids such as water into the monitor. In case of an accident, unplug your monitor immediately and contact your dealer or iiyama service center. Using the monitor with any object inside may cause fire, electric shock or damage.

## **INSTALL THE MONITOR ON A FLAT, STABLE SURFACE**

The monitor may cause an injury if it falls or is dropped.

### DO NOT USE THE MONITOR NEAR WATER

Do not use where water may be splashed or spilt onto the monitor as it may cause fire or electric shock.

## **OPERATE UNDER THE SPECIFIED POWER SUPPLY**

Be sure to operate the monitor only with the specified power supply. Use of an incorrect voltage will cause malfunction and may cause fire or electric shock.

### **PROTECT THE CABLES**

Do not pull or bend the power cable and signal cable. Do not place the monitor or any other heavy objects on the cables. If damaged, the cables may cause fire or electric shock.

## **ADVERSE WEATHER CONDITIONS**

It is advisable not to operate the monitor during a heavy thunder storm as the continual breaks in power may cause malfunction. It is also advised not to touch the plug in these circumstances as it may cause electric shock.

# CAUTION

### **INSTALLATION LOCATION**

Do not install the monitor where sudden temperature changes may occur, or in humid, dusty or smoky areas as it may cause fire, electric shock or damage. You should also avoid areas where the sun shines directly on the monitor.

### DO NOT PLACE THE MONITOR IN A HAZARDOUS POSITION

The monitor may topple and cause injury if not suitably located. Please also ensure that you do not place any heavy objects on the monitor, and that all cables are routed such that children may not pull the cables and possibly cause injury.

### MAINTAIN GOOD VENTILATION

Ventilation slots are provided to keep the monitor from overheating. Covering the slots may cause fire. To allow adequate air circulation, place the monitor at least 10 cm (or 4 inches) from any walls. Do not remove the tilt stand when operating the monitor. Ventilation slots on the back of the cabinet will be blocked and the monitor may overheat if the stand is removed. This may cause fire or damage. Operating the monitor on its back, side, upside down or on a carpet or any other soft material may also cause damage.

## DISCONNECT THE CABLES WHEN YOU MOVE THE MONITOR

When you move the monitor, turn off the power switch, unplug the monitor and be sure the signal cable is disconnected. If you do not disconnect them, it may cause fire or electric shock.

### UNPLUG THE MONITOR

If the monitor is not in use for a long period of time it is recommended that it is left unplugged to avoid accidents.

### HOLD THE PLUG WHEN DISCONNECTING

To disconnect the power cable or signal cable, always pull it by the plug. Never pull on the cable itself as this may cause fire or electric shock.

### DO NOT TOUCH THE PLUG WITH WET HANDS

Pulling or inserting the plug with wet hands may cause electric shock.

### WHEN YOU INSTALL THE MONITOR ON YOUR COMPUTER

Be sure the computer is strong enough to hold the weight of the monitor, otherwise, you may damage your computer.

### DO NOT USE THE MONITOR FOR 24-HOURS CONTINUOUSLY

The monitor is not designed to work for 24-hours continuously, do not use the monitor for 24-hours continuously.

### **OTHERS**

# **ERGONOMIC RECOMMENDATIONS**

To eliminate eye fatigue, do not operate the monitor against a bright background or in a dark room. For optimal viewing comfort, the monitor should be just below eye level and 40-60 cm (16-24 inches) away from your eyes. When using the monitor over a prolonged time, a ten minute break every hour is recommended as looking at the screen continuously can cause eye strain.

# SPECIAL NOTES ON LCD MONITORS

The following symptoms are normal with LCD monitors and do not indicate a problem.

- **NOTE** When you first turn on the LCD monitor, the picture may not fit in the display area because of the type of computer that is used. In this case, adjust the picture position to the correct position.
  - Due to the nature of the backlight, the screen may flicker during initial use. Turn off the Power Switch and then turn it on again to make sure the flicker disappears.
  - You may find slightly uneven brightness on the screen depending on the desktop pattern you use.
  - Due to the nature of the LCD screen, an afterimage of the previous screen may remain after switching the image, when the same image is displayed for hours. In this case, the screen can be recovered slowly by changing the image or turning off the Power Switch for some hours.
  - Contact your dealer or iiyama service center for the backlight replacement when the screen is dark, flickering or not lighting up. Never attempt to replace it by yourself.

# **CUSTOMER SERVICE**

**NOTE** If you have to return your unit for service and the original packaging has been discarded, please contact your dealer or iiyama service center for advice or replacement packaging.

# CLEANING

WARNING If you drop any materials or liquids such as water into the monitor when cleaning, unplug the power cable immediately and contact your dealer or iiyama service center.

# **CAUTION** For safety reasons, turn off the power switch and unplug the monitor before you clean it.

- NOTE
- To protect the LCD panel, do not scratch or rub the screen with a hard object.
- Never use any of the following strong solvents. These will damage the cabinet and the LCD screen.

| Thinner          | Spray-type cleaner       |
|------------------|--------------------------|
| Benzine          | Wax                      |
| Abrasive cleaner | Acid or Alkaline solvent |

- Touching the cabinet with any product made from rubber or plastic for a long time may cause degeneration or loss of paint on the cabinet.
- **CABINET** Stains can be removed with a cloth lightly moistened with a mild detergent solvent. Then wipe the cabinet with a soft dry cloth.
- LCD Periodic cleaning with a soft dry cloth is recommended.
- SCREEN Don't use tissue paper etc. because these will damage the LCD screen.

# **BEFORE YOU OPERATE THE MONITOR**

# FEATURES

- Supports Resolutions up to 1920 × 1080
- High Contrast 1000:1 (Typical), Adv. Contrast Function Available / Brightness 225cd/m<sup>2</sup> (Typical), Quick Response Time 5ms (Typical)
- Digital Character Smoothing
- Automatic Set-up
- Stereo Speakers
   2 × 1.0W Stereo Speakers
- Plug & Play VESA DDC2B Compliant Windows<sup>®</sup> XP/Vista/7/8 Compliant
- Power Management (ENERGY STAR<sup>®</sup> VESA DPMS Compliant)
- VESA Mounting Standard (100mm×100mm) Compliant
- Keyhole for Security Lock

# CHECKING THE CONTENTS OF THE PACKAGE

The following accessories are included in your package. Check to see if they are enclosed with the monitor. If anything is missing or damaged, please contact your local iiyama dealer or regional iiyama office.

- Power Cable\*
- Audio Cable
- Quick Start Guide
- D-Sub Signal Cable

Stand-Base

- DVI-D Signal Cable
  - Safety Guide

- CAUTION
  - \* The rating of the Power Cable enclosed in 120V area is 10A/125V. If you are using a power supply higher than this rating, then a power cable with a rating of 10A/250V must be used. However, all guarantees and warranties are void for any problems or damage caused by a power cable not supplied by iiyama.

# ENGLISH

# FITTING AND REMOVAL OF BASE

- CAUTION Put the monitor on a stable surface. The monitor may cause injury or damage if it falls or is dropped.
  - Do not give a strong impact to the monitor. It may cause damage.
  - Unplug the monitor before removal or installation to avoid electric shock or damage.

## <Installation>

- (1) Put a piece of soft cloth on the table beforehand to prevent the monitor from being scratched. Lay the monitor flat on a table with front face down.
- ② Hold the monitor and push the Stand-Base until it clicks and is secure.

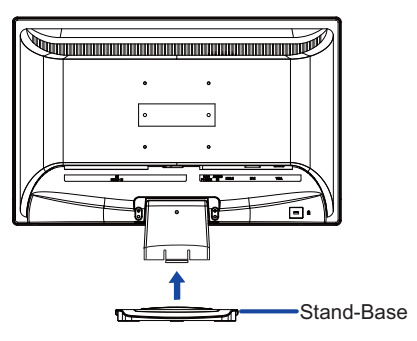

### <Removal>

- ① Put a piece of soft cloth on the table beforehand to prevent the monitor from being scratched. Lay the monitor flat on a table with front face down.
- 2 Press and hold the hooks inside, and pull the Stand-Base.

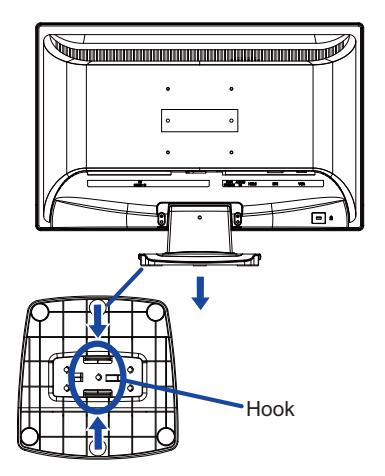

# CONTROLS AND CONNECTORS

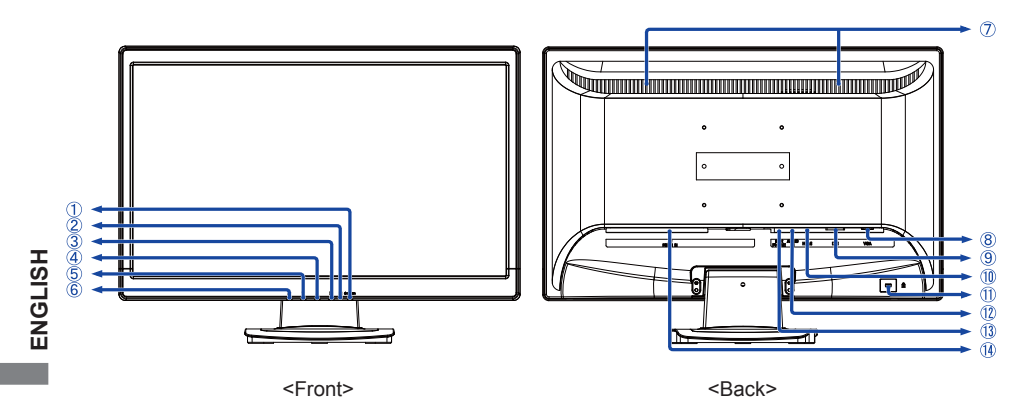

- (1) Power Switch ( $(\bigcirc)$ )
- ② Power Indicator NOTE Blue:

Blue: Normal operation Orange: Power Management

- 3 Select / Input select Button (2)
- ④ Scroll up / Audio Adjust Button ( ▲ )
- ⑤ Scroll down / i-Style Color Button (▼)
- 6 Menu Button (1)
- Speakers
- ⑧ D-SUB mini 15pin Connector (VGA)
- (9) DVI-D 24pin Connector (DVI)
- 1 HDMI Connector (HDMI)
- Keyhole for Security Lock
   NOTE You can fasten a security lock and cable to prevent the monitor from being removed without your permission.
- 1 Audio Connector (AUDIO IN)
- (1) Headphone Connector (EARPHONE)
- (1) AC Connector (AC POWER IN)

# ENGLISH

# **CONNECTING YOUR MONITOR**

- ① Ensure that both the computer and the monitor are switched off.
- ② Connect the computer to the monitor with the signal cable.
- ③ Connect the monitor to the audio equipment with the Audio Cable for computer when using the audio features.
- ④ Connect the Power Cable to the monitor first and then to the power supply.
- (5) Turn on your monitor and computer.
- **NOTE** The signal cables used for connecting the computer and monitor may vary with the type of computer used. An incorrect connection may cause serious damage to both the monitor and the computer. The cable supplied with the monitor is for a standard connector. If a special cable is required please contact your local iiyama dealer or regional iiyama office.
  - For connection to Macintosh computers, contact your local iiyama dealer or regional iiyama office for a suitable adaptor.
  - Make sure you tighten the finger screws at each end of the signal cable.

[Example of Connection]

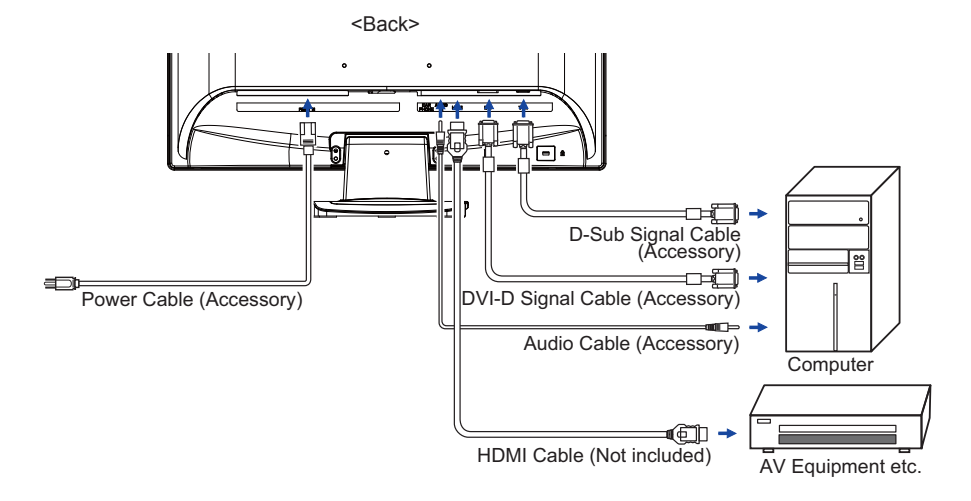

# **COMPUTER SETTING**

Signal Timing

Change to the desired signal timing listed on page 24: COMPLIANT TIMING.

# ADJUSTING THE VIEWING ANGLE

- For optimal viewing it is recommended to look at the full face of the monitor.
- Hold the stand so that the monitor does not topple when you change the monitor's angle.
- You are able to adjust the monitor's angle up to 20° upward.
- In order to ensure a healthy and relaxed body position when using the monitor at visual display workstations, it is recommended that the adjusted tilt angle should not exceed 10 degrees. Adjust the monitor's angle to your own preference.
- **NOTE** Do not touch the LCD screen when you change the angle. It may cause damage or break the LCD screen.
  - Careful attention is required not to catch your fingers or hands when you change the angle.

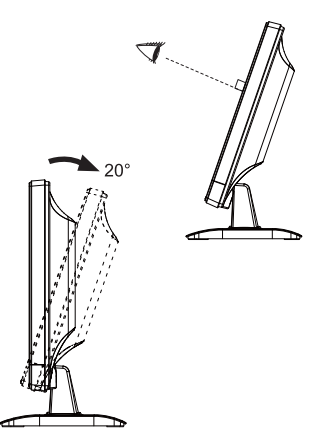

# **OPERATING THE MONITOR**

To create the best picture, your iiyama LCD monitor has been preset at the factory with the COMPLIANT TIMING shown on page 24. You are also able to adjust the picture by following the button operation shown below. For more detailed adjustments, see page 17 for SCREEN ADJUSTMENTS.

Press the 1 Button to start the On Screen Display (OSD) feature. There are additional Menu items which can be switched by using the  $\blacktriangle$  /  $\bigtriangledown$  Buttons.

| -      | Auto Image Adjust   |
|--------|---------------------|
| -00-   | Picture Adjust      |
| ₹¢~    | Input Select        |
| 87     | Audio Adjust        |
| ۲      | Color Adjust        |
| 30     | Information         |
| (ট্রা) | Manual Image Adjust |
| -      | Setup Menu          |
| Q      | Memory Recall       |
|        |                     |
| 1:Exit | Select:2            |

- ② Select the Menu item which contains the adjustment icon relating to the adjustment you want to make. Press the ② Button. Then, use the ▲ / ▼ Buttons to highlight the desired adjustment icon.
- ③ Press the ② Button again. Use the ▲ / ▼ Buttons to make the appropriate adjustment or setting.
- ④ Press the ① Button to leave the menu, and the settings you just made would be automatically saved.

For example, to correct for vertical position, select Menu item of Manual Image Adjust and then press the (2) Button. Then, select H./V.Position by using the  $\blacktriangle$  /  $\checkmark$  Buttons.

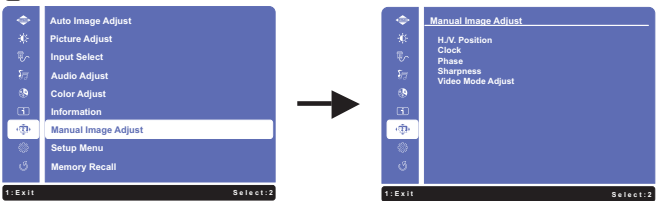

An adjustment page appears after you press the (2) Button. Then, select V. Position by using the  $\land / \checkmark$  Buttons. Press the (2) Button again. Then, use the  $\land / \checkmark$  Buttons to change the vertical position settings. The vertical position of the overall display should be changing accordingly while you are doing this.

| - 4      | Manual Image Adjust |
|----------|---------------------|
| *        | H./V. Position      |
| Ψr.      | H. Position         |
| \$7      | V. Position         |
| ۲        |                     |
| <u> </u> |                     |
| ιΦ.      |                     |
| •        |                     |
| ů        |                     |
| 1:Exit   | Select:2            |

Press the 1 Button lastly, it ends, all changes are saved in the memory.

- **NOTE** When button operations are aborted during adjustment, On-Screen Display disappears when the time set for the OSD Time Out has passed. Also, the 1 button can be used to return previous menu and turn off the On-Screen Display.
  - Any changes are automatically saved in the memory when the On Screen Display disappears. Turning off the power should be avoided while using the Menu.
  - Adjustments for H./V. Position, Clock and Phase are saved for each signal timing. Except for these adjustments, all other adjustments have only one setting which applies to all signal timings.

# ADJUSTMENT MENU CONTENTS

| Auto Image Adjust<br>Only Analog Input |          | Auto Image Adjust                                |     |
|----------------------------------------|----------|--------------------------------------------------|-----|
| Adjustment Item                        | Proble   | em / Option Button to Pre                        | ess |
| Auto Image Adjust * Direct             | Adjust H | I. / V. Position, Clock and Phase automatically. |     |

\* For best results, use the Auto Image Adjust in conjunction with the adjustment pattern. See page 16 for SCREEN ADJUSTMENTS.

# Direct

You can skip the Menu items and display an adjustment scale directly by using the following button operations.

● Auto Image Adjust: Pressing and holding of the ▼ Button for about 2 seconds when the Menu is not displayed.

| Picture Adjust                  | ġ.                                       | Picture Adjust                                   |  |  |
|---------------------------------|------------------------------------------|--------------------------------------------------|--|--|
| Adjustment Item                 | Proble                                   | em / Option Button to Press                      |  |  |
| Contrast *3                     | Too dull<br>Too inte                     | nse 🔶 🕹                                          |  |  |
| Brightness * <sup>1,2,3</sup>   | Too dark <b>*</b><br>Too bright <b>*</b> |                                                  |  |  |
| Adv Contract * <sup>2,3,4</sup> | Off                                      | Typical Contrast Ratio                           |  |  |
| Auv. Contrast                   | On                                       | Increased Contrast Ratio                         |  |  |
|                                 | Off                                      | Normal                                           |  |  |
| FCO Mode * <sup>3</sup>         | 1                                        | Brightness of back-light is reduced.             |  |  |
|                                 | 2                                        | Brightness of back-light is reduced more than 1. |  |  |
|                                 | 3                                        | Brightness of back-light is reduced more than 2. |  |  |

\*1 Adjust the Brightness when you are using the monitor in a dark room and feel the screen is too bright. Can not select when Adv. Contrast is On.

\*<sup>2</sup> Brightness and Adv. Contrast can not enable the same time when ECO Mode is on.

\*<sup>3</sup> Contrast, Brightness, Adv. Contrast and ECO Mode adjustments are disabled when i-Style Color is activated.

\*<sup>4</sup> To activate the option, mark it in the setup menu. To deactivate it, remove the marking.

| Input Select Direct                                                                     | ₽∕      | Input Select                                                   |  |  |
|-----------------------------------------------------------------------------------------|---------|----------------------------------------------------------------|--|--|
| Adjustment Item                                                                         | Probler | m / Option Button to Press                                     |  |  |
|                                                                                         | VGA     | Select the VGA input.                                          |  |  |
|                                                                                         | DVI     | Select the DVI input.                                          |  |  |
| Input Select                                                                            | HDMI    | Select the HDMI input.                                         |  |  |
|                                                                                         | Auto    | Search for an available input source and select automatically. |  |  |
| NOTE Input source is fixed, not selected automatically when VGA, DVI and HDMI which are |         |                                                                |  |  |

# Direct

selected.

You can skip the Menu items and display an adjustment scale directly by using the following button operations.

• Input Select: Press the (2) Button when the Menu is not displayed.

| Audio Adjust Direct        | <b>1</b> 7           | Audio Adjust                                   |
|----------------------------|----------------------|------------------------------------------------|
| Adjustment Item            | Probler              | n / Option Button to Press                     |
| Volume                     | Too soft<br>Too loud |                                                |
| Muto * <sup>1</sup> Direct | On                   | Return the sound volume to the previous level. |
| Direct                     | Off                  | Turn off the sound temporarily.                |
| HDMI Audio *2              | Line-In              | Select the Line-In input.                      |
|                            | HDMI                 | Select the HDMI input.                         |

\*<sup>1</sup> To activate the option, mark it in the setup menu. To deactivate it, remove the marking.

\*<sup>2</sup> Suitable for HDMI input only.

# Direct

You can skip the Menu items and display an adjustment scale directly by using the following button operations.

- Audio Adjust: Press the **A** Button when the Menu is not displayed.
- Mute: Pressing and holding of the **A** Button for about 2 seconds when the Menu is not displayed.

Mute and Unmute are switched as follows by pressing the  $\blacktriangle$  Button successively.

| Color Adjust         | 8           | Color Adjust                                                    |
|----------------------|-------------|-----------------------------------------------------------------|
| Adjustment Item      | Problem     | / Option Button to Press                                        |
| Cool                 | Bluish whit | te                                                              |
| Normal               | Reddish w   | hite                                                            |
| Warm                 | Greenish v  | vhite                                                           |
|                      | Red         | Too weak 👉 🔺                                                    |
| User Color           | Green       |                                                                 |
|                      | Blue        |                                                                 |
|                      | Off         | Return to a state set by color adjustment except i-Style Color. |
|                      | Standard    | For general windows environment and monitor default setting.    |
| i-Style Color Direct | Game        | For PC game environment.                                        |
|                      | Cinema      | For movie and video environment.                                |
|                      | Scenery     | For displaying outdoor scenery images                           |
|                      | Text        | For text editing and viewing in a word processing environment.  |

# Direct

You can skip the Menu items and display an adjustment scale directly by using the following button operations.

● i-Style Color: Press the ▼ Button when the Menu is not displayed.

| Infe                                                                                                    | ormation                                                      |                                           | ī                    | Information                                                                                      |
|----------------------------------------------------------------------------------------------------|---------------------------------------------------------------|-------------------------------------------|----------------------|--------------------------------------------------------------------------------------------------|
| <exa< th=""><th>Information<br/>Resolution:</th><th>1920x1080</th><th>Displays<br/>from the</th><th>information regarding the current input signal coming graphic card in your computer.</th></exa<> | Information<br>Resolution:                                    | 1920x1080                                 | Displays<br>from the | information regarding the current input signal coming graphic card in your computer.             |
| रू<br>क<br>क<br>उ                                                                                                    | H.Frequency:<br>V.Frequency:<br>Pixel Clock:<br>Model Number: | 67.58KHz<br>60.0Hz<br>148.5MHz<br>P2252HS | NOTE                 | See your graphic card user guide for more information about changing the resolution and refresh. |
| 1:Exit                                                                                                    |                                                               | Select: 2                                 | İ                    |                                                                                                  |

| Manual Image Adjust Manual Image Adjust |                                                                                                    |                                                                                                    |  |  |  |
|-----------------------------------------|----------------------------------------------------------------------------------------------------|----------------------------------------------------------------------------------------------------|--|--|--|
| Adjustment Item                         | Problem / Op                                                                                                    | tion Button to Press                                                                                                    |  |  |  |
| $H \Lambda / Position *^{1,2}$          | H. Position                                                                                                    | <ul> <li>□ Too left</li> <li>□ Too right</li> <li>↓</li> <li>↓</li></ul> |  |  |  |
| H./V. Position ***                      | V. Position                                                                                                    | Too low Too high                                                                                                    |  |  |  |
| Clock *1                                | Too narrow ← ▲<br>Too wide ← ▼                                                                                                    |                                                                                                    |  |  |  |
| Phase *1                                | To correct flickering text or lines                                                                                                    |                                                                                                    |  |  |  |
| Sharpness                               | 0 1 2 3<br>You can change the picture quality from 0 to 3 (soft to sharp).<br>Press the ▲ Button to change the picture quality in numerical<br>order. Press the ▼ Button to change the picture quality in<br>reverse numerical order.<br>Adjust the picture quality at resolutions of less 1920 x 1080.<br>You can change the picture quality (4 steps). |                                                                                                    |  |  |  |
| Video Mode Adjust                       | Aspect Ratio *3 Expansion display of Aspect                                                                                                    |                                                                                                    |  |  |  |
|                                         | Full Screen                                                                                                    | Full screen display                                                                                                    |  |  |  |

\*<sup>1</sup> Only Analog Input.
 \*<sup>2</sup> See page 17 for SCREEN ADJUSTMENTS.

\*<sup>3</sup> It can display in the center of the screen with a 4:3, 5:4 or 16:10 aspect ratio when input video resolution is 4:3, 5:4 or 16:10.

ENGLISH

| Setup Menu                                                            | ୍ଡି Se                                                                 | etup Menu                                                   |         |                    |  |
|-----------------------------------------------------------------------|------------------------------------------------------------------------|-------------------------------------------------------------|---------|--------------------|--|
| Adjustment Item                                                       | Problem /                                                              | Problem / Option                                            |         |                    |  |
|                                                                       | English                                                                | English                                                     | Polski  | Polish             |  |
| Language Select                                                       | Français                                                               | French                                                      | Русский | Russian            |  |
|                                                                       | Deutsch                                                                | German                                                      | 日本語     | Japanese           |  |
|                                                                       | Nederlands                                                             | Dutch                                                       | 简体中文    | Simplified Chinese |  |
| OSD Besition                                                          | H.Position                                                             | OSD is too left                                             |         |                    |  |
| OSD Position                                                          | V.Position                                                             | OSD is too low<br>OSD is too high                           |         |                    |  |
| OSD Time Out                                                          | You can set the OSD display duration time.<br>5 / 15 / 30 / 60 seconds |                                                             |         |                    |  |
|                                                                       | On                                                                     | The background of OSD is mode transparent.                  |         |                    |  |
| OSD Background"                                                       | Off                                                                    | Retune the background of OSD.                               |         |                    |  |
|                                                                       | On                                                                     | iiyama Logo displayed when the monitor is turned on.        |         |                    |  |
| Opening Logo*                                                         | Off                                                                    | iiyama Logo does not display when the monitor is turned on. |         |                    |  |
|                                                                       | On                                                                     | The Power Indicator is turned On.                           |         |                    |  |
| LED <sup>*</sup>                                                      | Off                                                                    | The Power Indicator is turned Off.                          |         |                    |  |
| NOTE Turn Off the Power Indicator when you are bothered by the light. |                                                                        |                                                             |         |                    |  |

\* To activate the option, mark it in the setup menu. To deactivate it, remove the marking.

| Memory Recall   | ී Memory Recall                  |                 |
|-----------------|----------------------------------|-----------------|
| Adjustment Item | Problem / Option                 | Button to Press |
| Memory Recall   | Factory-preset data is restored. |                 |

# Lock Mode

### <OSD Menu>

- 1. The OSD lock will be activated by pressing the front buttons ① and ▲ for about 10 seconds. If you try to access the OSD by pressing any of the buttons ①, ▼, ▲ and ②, message "OSD Locked" will appear on the screen.
- 2. The OSD lock will be deactivated by pressing the front buttons 1 and  $\blacktriangle$  again for 10 seconds.

### <Power Switch>

- The power switch lock will be activated by pressing the front buttons 1 and ▼ for 10 seconds. Locking the power switch means that won't be able to turn off the Monitor while the power switch is locked. If presses the power switch message "Power Button Locked" will appear on the screen.
- 2. The power switch lock will be deactivated by pressing the front buttons ① and ▼ again for about 10 seconds.

# SCREEN ADJUSTMENTS

Adjust the image by following the procedure below to get the desired picture when selecting Analog input.

- The screen adjustments described in this manual are designed to set image position and minimize flicker or blur for the particular computer in use.
- The monitor is designed to provide the best performance at resolution of 1920 × 1080, but can not provide the best at resolutions of less than 1920 × 1080 because the picture is automatically stretched to fit the full screen. It is recommended to operate at resolution of 1920 × 1080 in normal use.
- Displayed text or lines will be blurred or irregular in thickness when the picture is stretched due to the screen enlargement process.
- It is preferable to adjust the image position and frequency with the monitor controls, rather than the computer software or utilities.
- Perform adjustments after a warm-up period of at least thirty minutes.
- Additional adjustments may be required after the Auto Image Adjust depending on the resolution or signal timing.
- The Auto Image Adjust may not work correctly when displaying the picture other than the screen adjustment pattern. In this case, manual adjustments are required.

There are two ways to adjust the screen. One way is automatic adjustment for Position, Clock and Phase. The other way is performing each adjustment manually.

Perform the Auto Image Adjust first when the monitor is connected to a new computer, or resolution is changed. If the screen has a flicker or blur, or the picture does not fit in the display area after performing the Auto Image Adjust, manual adjustments are required. Both adjustments should be made by using the screen adjustment pattern (Test.bmp) obtained via the IIYAMA web site (http:// www.iiyama.com).

Adjust the image by following the procedure below to get the desired picture. This manual explains adjustment under Windows<sup>®</sup> OS.

- ① Display the picture at the optimum resolution.
- ② Enter the Test.bmp (screen adjustment pattern) to wallpaper.

**NOTE** Consult the appropriate documentation for doing this.

Test.bmp is made at resolution of 1280 × 1024. Set the display position to center in the wallpaper setting dialogue box.

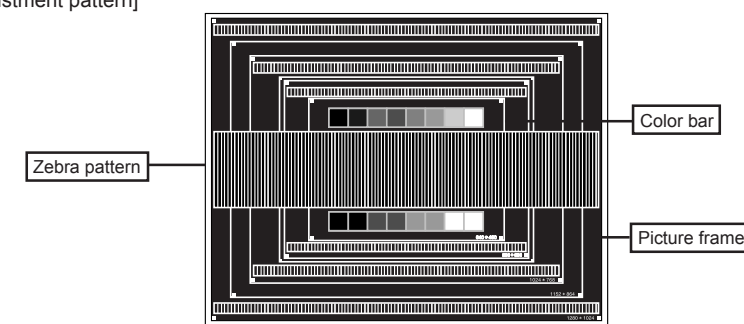

# [Adjustment pattern]

- ③ Pressing and holding of the V Button for about 2 seconds. (Auto Image Adjust)
- ④ Adjust the image manually by following procedure below when the screen has a flicker or blur, or the picture does not fit in the display area after performing the Auto Image Adjust.
- ⑤ Adjust the V.Position so that the top and bottom of the picture frame will fit to the display area.

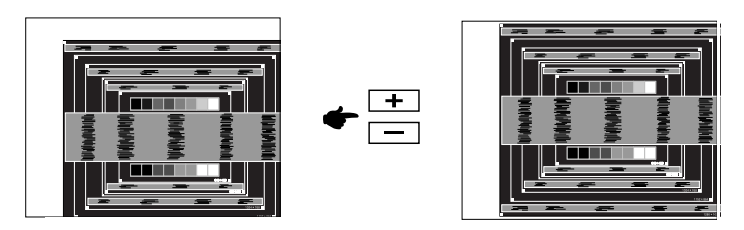

(6) 1) Adjust the H.Position so that the left side of the picture frame will move to the left edge of the display area.

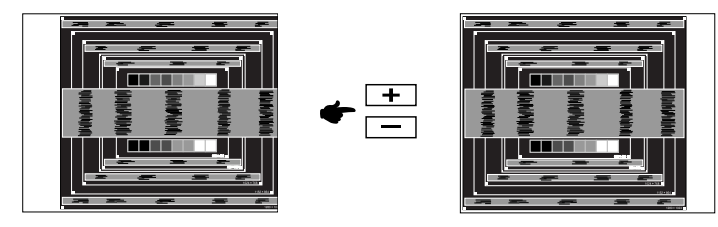

2) Stretch the right side of the picture frame to the right edge of the display area by adjusting the Clock.

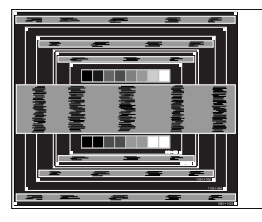

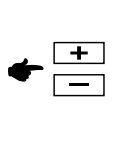

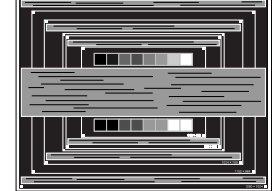

- NOTE
- When the left side of the picture frame moves apart from the left edge of the display area during the Clock adjustment, adjust steps 1) and 2).
- Another way to make the Clock adjustment is to correct the vertical wavy lines in the zebra pattern.
- The picture may flicker during the Clock, H.Position and V.Position adjustment.
- In case the picture frame is bigger or smaller than the data display area after the Clock adjustment, repeat steps from ③.

### ⑦ Adjust the Phase to correct horizontal wavy noise, flicker or blur in the zebra pattern.

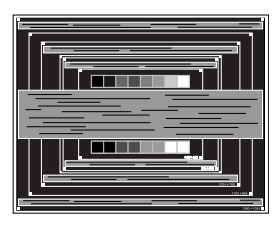

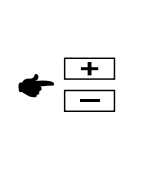

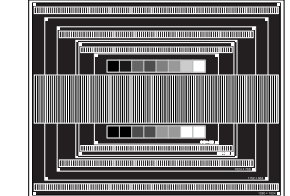

- NOTE In case the strong flicker or blurs remain on a part of the screen, repeat steps (6) and ⑦ because the Clock may not be adjusted correctly. If the flicker or blurs still remain, set the refresh rate of computer to low (60Hz) and repeat steps from ③ again.
  - Adjust the H.Position after the Phase adjustment if the horizontal position moves during the adjustment.
- ⑧ Adjust the Brightness and Color to get the desired picture after you complete the Clock and Phase adjustments.

Put back your favorite wallpaper.

# POWER MANAGEMENT FEATURE

The power management feature of this product complies with power saving requirement of ENERGY STAR<sup>®</sup> and VESA DPMS. When activated, it automatically reduces unnecessary power consumption of the monitor when your computer is not in use.

To use the feature, the monitor needs to be connected to a VESA DPMS compliant computer. There is a power management step the monitor takes as described below. The power management function, including any timer settings is configured by the operating system. Check your operating system manual for information on how this can be configured.

### Power Management Mode

When the H-sync signal / V-sync signal / H and V sync signals from the computer are off, the monitor enters into Power Management Mode which reduces the power consumption to less than 0.5W. The screen becomes dark, and the power indicator turns to orange. From Power Management Mode, the image reappears in several seconds when either the keyboard or the mouse are touched again.

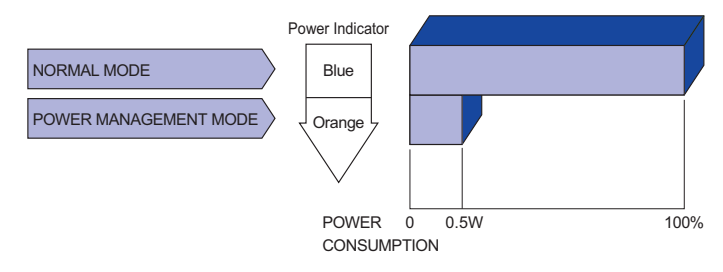

- **NOTE** Even when using the power management mode, the monitor consumes electricity. Turn off the Power Switch whenever the monitor is not in use, during the night and weekends, to avoid unnecessary power consumption.
  - It is possible that the video signal from the computer may be on while the H or V sync signal is missing. In this instance, the POWER MANAGEMENT feature may not work properly.

# **TROUBLE SHOOTING**

If the monitor fails to operate correctly, please follow the steps below for a possible solution.

- 1. Perform the adjustments described in OPERATING THE MONITOR, depending on the problem you have. If the monitor does not get a picture, skip to 2.
- 2. Consult the following items if you cannot find an appropriate adjustment item in OPERATING THE MONITOR or if the problem persists.
- If you are experiencing a problem which is not described below or you cannot correct the problem, discontinue using the monitor and contact your dealer or iiyama service center for further assistance.

### Problem Check ① The picture does not appear. (Power indicator The Power Cable is firmly seated in the socket. does not light The Power Switch is turned ON. up.) □ The AC socket is live. Please check with another piece of equipment. (Power indicator I If the blank screen saver is in active mode, touch the keyboard or the mouse. is blue.) □ Increase the Contrast and/or Brightness. □ The computer is ON. □ The Signal Cable is properly connected. □ The signal timing of the computer is within the specification of the monitor. □ If the monitor is in power management mode, touch the keyboard or the mouse. (Power indicator is orange.) □ The computer is ON. □ The Signal Cable is properly connected. □ The signal timing of the computer is within the specification of the monitor. (2) The screen is not □ The Signal Cable is properly connected. synchronized. □ The signal timing of the computer is within the specification of the monitor. The video output level of the computer is within the specification of the monitor. ③ The screen □ The signal timing of the computer is within the specification of the monitor. position is not in the center. ④ The screen is too The video output level of the computer is within the specification of the bright or too dark. monitor (5) The screen is □ The power voltage is within the specification of the monitor.

shaking. 
The signal timing of the computer is within the specification of the monitor.

### Problem

### Check

- 6 No sound.
- $\Box$  The audio equipment (computer etc.) is ON.
- □ The Audio Cable is properly connected.
  - $\Box$  The Volume is turned up.
- □ The Mute is OFF.
- □ The audio output level of the audio equipment is within the specification of the monitor.
- O The sound is too loud or too quiet.
- □ The audio output level of the audio equipment is within the specification of the monitor.
- (8) A strange noise is heard.
- □ The Audio Cable is properly connected.

**RECYCLING INFORMATION** 

For better environment protection please don't dispose your monitor. Please visit our web site: www.iiyama.com/recycle for monitor recycling.

# APPENDIX

Design and specifications are subject to change without prior notice.

# SPECIFICATIONS

| Size Category              |                        | 22"                                                                                                    |  |  |  |
|----------------------------|------------------------|----------------------------------------------------------------------------------------------------|--|--|--|
| LCD Panel                  | Panel technology       | TN                                                                                                    |  |  |  |
|                            | Size                   | Diagonal: 21.5" (54.7cm)                                                                                                    |  |  |  |
|                            | Pixel pitch            | 0.248mm H × 0.248mm V                                                                                                    |  |  |  |
|                            | Brightness             | 225cd/m² (Typical)                                                                                                    |  |  |  |
|                            | Contrast ratio         | 1000 : 1 (Typical), Adv. Contrast Function Available                                                                                                    |  |  |  |
|                            | Viewable angle         | Right / Left : 85 degrees each, Up / Down: 80 degrees each (Typica                                                                                                   |  |  |  |
|                            | Response time          | 5ms (Typical)                                                                                                    |  |  |  |
| Display Cold               | ors                    | Approx.16.7M                                                                                                    |  |  |  |
| Sync Frequency             |                        | Analog: Horizontal: 24.0-80.0kHz, Vertical: 55-75Hz                                                                                                    |  |  |  |
|                            |                        | Digital: Horizontal: 30.0-80.0kHz, Vertical: 55-75Hz                                                                                                    |  |  |  |
| Maximum R                  | esolution              | 1920 × 1080, 2.1 MegaPixels                                                                                                    |  |  |  |
| Input Conne                | ctor                   | D-Sub mini 15 pin, DVI-D 24 pin,HDMI                                                                                                    |  |  |  |
| Plug & Play                |                        | VESA DDC2B <sup>™</sup>                                                                                                    |  |  |  |
| Input Sync S               | Signal                 | Separate sync: TTL, Positive or Negative                                                                                                    |  |  |  |
| Input Video Signal         |                        | Analog: 0.7Vp-p (Standard), 75Ω, Positive<br>Digital: DVI (Digital Visual Interface Standard Rev.1.0) compliance<br>Digital: HDMI                                    |  |  |  |
| Input Audio                | Connector              | ø 3.5mm mini jack (Stereo)                                                                                                    |  |  |  |
| Input Audio                | Signal 1.0Vrms maximum |                                                                                                    |  |  |  |
| Headphone Connector        |                        | ø 3.5mm mini jack (Stereo)                                                                                                    |  |  |  |
| Speakers                   |                        | 1W × 2 (Stereo speakers)                                                                                                    |  |  |  |
| Maximum S                  | creen Size             | 476.64mm W × 268.11mm H / 18.8" W × 10.6" H                                                                                                    |  |  |  |
| Power Source               |                        | 100-240VAC, 50/60Hz, 0.7A                                                                                                    |  |  |  |
| Power Cons                 | umption*               | 18W typical, Power management mode: 0.5W maximum                                                                                                    |  |  |  |
| Dimensions                 | / Net Weight           | 516.5 × 382.5 × 195.0mm / 20.3 × 15.1 × 7.7" (W×H×D)<br>4.5kg / 9.9lbs                                                                                               |  |  |  |
| Tilt Angle                 |                        | Upward: 20 degrees                                                                                                    |  |  |  |
| Environmen<br>Consideratio | tal<br>ons             | Operating:Temperature5 to 35°C / 41 to 95°FHumidity10 to 80% (No condensation)Storage:TemperatureHumidity-20 to 60°C / -4 to 140°FHumidity5 to 85% (No condensation) |  |  |  |
| Approvals                  |                        | CE, TÜV-Bauart, VCCI-B, PSE, CU, ENERGY STAR®                                                                                                    |  |  |  |

**NOTE** \* Audio equipment is not connected.

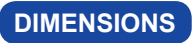

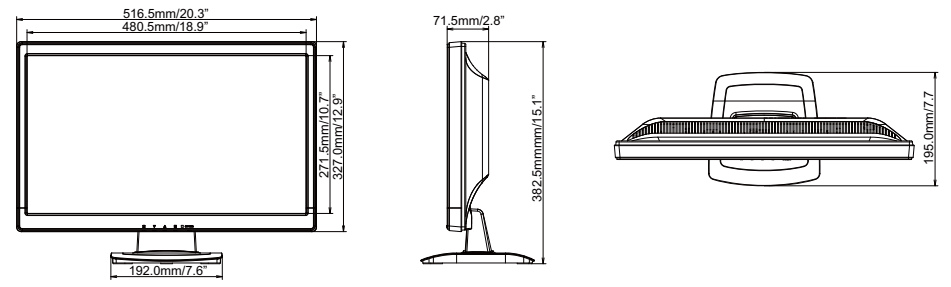

# COMPLIANT TIMING

| Video Mode |         | Horizontal<br>Frequency | Vertical<br>Frequency | Dot Clock |            |
|------------|---------|-------------------------|-----------------------|-----------|------------|
| VESA       | VGA     | 640 × 480               | 31.469kHz             | 59.940Hz  | 25.175MHz  |
|            |         |                         | 37.500kHz             | 75.000Hz  | 31.500MHz  |
|            |         |                         | 37.861kHz             | 72.809Hz  | 31.500MHz  |
|            | SVGA    | 800 × 600               | 35.156kHz             | 56.250Hz  | 36.000MHz  |
|            |         |                         | 37.879kHz             | 60.317Hz  | 40.000MHz  |
|            |         |                         | 46.875kHz             | 75.000Hz  | 49.500MHz  |
|            | XGA     | 1024 × 768              | 48.363kHz             | 60.004Hz  | 65.000MHz  |
|            |         |                         | 56.476kHz             | 70.069Hz  | 75.000MHz  |
|            |         |                         | 60.023kHz             | 75.029Hz  | 78.750MHz  |
|            | SXGA    | 1280 × 1024             | 63.981kHz             | 60.020Hz  | 108.000MHz |
|            |         |                         | 79.976kHz             | 75.025Hz  | 135.000MHz |
|            | WXGA+   | 1440 × 900              | 55.935kHz             | 59.887Hz  | 106.500MHz |
|            |         |                         | 70.635kHz             | 74.984Hz  | 136.750MHz |
|            | WSXGA+  | 1680 × 1050             | 65.290kHz             | 60.000Hz  | 146.250MHz |
|            | Full HD | 1920 × 1080             | 66.590kHz             | 59.930Hz  | 138.500MHz |
| PC9801     |         | 640 × 400               | 24.827kHz             | 56.424Hz  | 21.053MHz  |

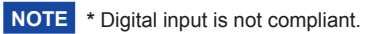